# 1. What is and Why using TLS 1.2 ?

**TLS 1.2** is an acronym for "Transport Layer Security," version 1.2, which is the protocol that allows digital devices (such as computers and phones) to communicate over the internet securely without the transmission being vulnerable to an outside audience.

# 2. Internet browser compatibility guidelines

The following table lists the TLS 1.2 compatibility with most common internet browsers.

# **Compatibility Tables**

# **Browsers**

|                                   | TLS<br>1.0 | TLS 1.1                    | TLS 1.2                    | TLS<br>1.3 |
|-----------------------------------|------------|----------------------------|----------------------------|------------|
| Mobile IE version 10 and below    | 1          | ×                          | ×                          | X          |
| Desktop IE versions 7 and below   | 1          | ×                          | ×                          | X          |
| Desktop IE versions: 8, 9, and 10 | ✓          | Partial<br>[See<br>Note 1] | Partial<br>[See<br>Note 1] | ×          |
| Desktop and mobile IE version 11  | 1          | 1                          | 1                          | ×          |
| Microsoft Edge                    | 1          | 1                          | 1                          | ×          |
| Mozilla Firefox 22 and below      | 1          | ×                          | ×                          | ×          |

|                                                             |   | Partial<br>[See            | Partial<br>[See            |   |
|-------------------------------------------------------------|---|----------------------------|----------------------------|---|
| Mozilla Firefox 23 to 26                                    | 1 | Note 2]                    | Note 2]                    | X |
| Mozilla Firefox 27 and higher                               | 1 | 1                          | 1                          | × |
| Google Chrome 21 and below                                  | 1 | ×                          | ×                          | X |
| Google Chrome 22 to 37                                      | 1 | Partial<br>[See<br>Note 3] | Partial<br>[See<br>Note 3] | × |
| Google Chrome 38 and higher                                 | 1 | 1                          | 1                          | X |
| Android 4.3 (Jelly Bean) and below                          | 1 | ×                          | X                          | × |
| Android 4.4 (Kitkat) to 4.4.4                               | ✓ | Partial<br>(See<br>Note 4) | Partial<br>(See<br>Note 4) | × |
| Android 5.0 (Lollipop) and higher                           | 1 | 1                          | 1                          | × |
| Mobile Safari for iOS 4 and below                           | 1 | ×                          | ×                          | × |
| Mobile Safari versions 5 and higher<br>for iOS 5 and higher | 1 | 1                          | 1                          | × |

| Desktop Safari versions 6 and below<br>for OS X 10.8 (Mountain Lion) and<br>below | 1          | X                          | X                          | X          |
|-----------------------------------------------------------------------------------|------------|----------------------------|----------------------------|------------|
| Desktop Safari versions 7 and higher<br>for OS X 10.9 (Mavericks) and<br>higher   | 1          | 1                          | 1                          | ×          |
| <u>Desktop Clients</u>                                                            |            |                            |                            |            |
|                                                                                   | TLS<br>1.0 | TLS 1.1                    | TLS 1.2                    | TLS<br>1.3 |
| Windows XP                                                                        | 1          | ×                          | ×                          | ×          |
| Windows XP SP3                                                                    | 1          | ✓                          | ×                          | ×          |
| Windows Vista                                                                     | 1          | ×                          | ×                          | ×          |
| Windows 7 SP1                                                                     | ✓          | 1                          | 1                          | ×          |
| Windows 8                                                                         | 1          | Partial<br>[See<br>Note 5] | Partial<br>[See<br>Note 5] | ×          |
| Windows 8.1                                                                       | 1          | 1                          | ✓                          | ×          |

| Windows 10             | 1 | 1        | 1 | × |
|------------------------|---|----------|---|---|
| MAC OS X 10.2 and 10.3 | 1 | ×        | × | × |
| MAC OS X 10.4 and 10.5 | 1 | ×        | × | × |
| MAC OS X 10.6 and 10.7 | 1 | ×        | × | X |
| <b>MAC OS X 10.8</b>   | 1 | ×        | × | X |
| MAC OS X 10.9          | 1 | 5        | 1 | X |
| MAC OS X 10.10         | 1 | 5        | 1 | × |
| MAC OS X 10.11         | 1 | 1        | 1 | X |
| MAC OS X 10.12         | 1 | 1        | 1 | X |
| MAC OS X 10.13         | 1 | <b>√</b> | 1 | X |
| Linux                  | 1 | ×        | × | X |
|                        |   |          |   |   |
|                        |   |          |   |   |

| <u>Mobile Clients</u>                            | TLS<br>1.0 | TLS 1.1  | TLS 1.2                  | TLS<br>1.3 |
|--------------------------------------------------|------------|----------|--------------------------|------------|
| Airwatch                                         | 1          | 1        | Partial<br>[See<br>more] | ×          |
| Android versions: 1.0 to 4.4.4                   | 1          | ×        | ×                        | ×          |
| Android versions: 5.0 to 8.1 and<br>Android P    | 1          | <b>√</b> | ✓                        | ×          |
| iPhone OS versions: 1, 2, 3, and 4               | 1          | ×        | ×                        | ×          |
| iPhone OS versions: 5, 6, 7, 8, 9, 10,<br>and 11 | 1          | 1        | 1                        | ×          |
| MobileIron Core versions 9.4 and below           | 1          | ×        | ×                        | ×          |
| MobileIron Core versions 9.5 and<br>higher       | 1          | 1        | 1                        | ×          |

| <b>MobileIron Cloud</b>                                       | 1 | 1 | 1 | × |
|---------------------------------------------------------------|---|---|---|---|
| Windows Phone versions: 7, 7.5, 7.8<br>and 8                  | 1 | × | × | × |
| Windows Phone version 8.1                                     | 1 | 1 | 1 | × |
| Windows 10 Mobile versions: v1511,<br>v1607, v1703, and v1709 | 1 | 1 | 1 | X |

**Note 1**: For desktop IE versions: 8, 9, and 10 are only compatible with TLS 1.1 and TLS 1.2 when running Windows 7 or newer, but it is disabled by default. To enable it, please check the guidelines found <u>here</u> for more information.

**Note 2**: For Firefox 23 to 26: use about:config to enable TLS 1.1 and TLS 1.2 by updating the security.tls.version.max config value to 2 for TLS 1.1 or 3 for TLS 1.2.

**Note 3**: For Google Chrome 22 to 37: TLS 1.1 and TLS 1.2 are compatible when running on Windows XP SP3, Vista, or newer (desktop), OS X 10.6 (Snow Leopard) or newer (desktop), or Android 2.3 (Gingerbread) or newer (mobile).

**Note 4**: For Android 4.4: it may be compatible with TLS 1.1 and TLS 1.2 but some devices with Android 4.4.x may not support TLS 1.1 or higher.

**Note 5**: For Windows 8: TLS 1.1 and TLS 1.2 can be enabled by following the guidelines found <u>here</u> for more information.

Source:

https://support.globalsign.com/ssl/general-ssl/tls-protocol-compatibility

# 3. Steps to enable TLS 1.2

#### 3.1 Steps to enable TLS 1.2 on Windows

- 1. Press Start > Control Panel
- 2. Click on Network and Internet
- 3. Click on Internet Options

| 🖥 Internet Properties 🛛 🔋 🗙                                                                                            |
|----------------------------------------------------------------------------------------------------|
| General Security Privacy Content Connections Programs Advanced                                                         |
| Home page To create home page tabs, type each address on its own line. http://go.microsoft.com/fwlink/p/?LinkId=255141 |
| Use gurrent Use default Use new tab                                                                                    |
| Startup                                                                                                    |
| <ul> <li>Start with tabs from the last session</li> <li>Start with home page</li> </ul>                                |
| Change how webpages are displayed in tabs.                                                                             |
| Browsing history                                                                                                    |
| Delete temporary files, history, cookies, saved passwords, and web form information.                                   |
| Delete browsing history on exit                                                                                        |
| <u>D</u> elete <u>S</u> ettings                                                                                        |
| Appearance                                                                                                    |
| Colors Languages Fonts Accessibility                                                                                   |
| OK Cancel Apply                                                                                                    |

4. Select the Advanced tab.

| 🖥 Internet Properties 🔋 🔀                                                                                                    |
|----------------------------------------------------------------------------------------------------|
| General Security Privacy Content Connections Programs Advanced                                                                                                    |
| Settings                                                                                                    |
| Accelerated graphics   Use software rendering instead of GPU rendering*   Accessibility   Always expand ALT text for images   Enable Caret Browsing for new windows and tabs   Move system caret with focus/selection changes   Play system sounds   Reset text size to medium for new windows and tabs   Reset text size to medium while zooming*   Reset text size to medium while zooming*   Reset zoom level for new windows and tabs   Browsing   Always record developer console messages   Close unused folders in History and Favorites*   Disable script debugging (Internet Explorer) |
| Partore advanced settings                                                                                                    |
| <u>Restore advanced settings</u>                                                                                                    |
| Reset Internet Explorer settings                                                                                                    |
| Resets Internet Explorer's settings to their default Reset                                                                                                    |
| You should only use this if your browser is in an unusable state.                                                                                                    |
| OK Cancel Apply                                                                                                    |

5. Scroll down to the Security section at the bottom of the Settings list.

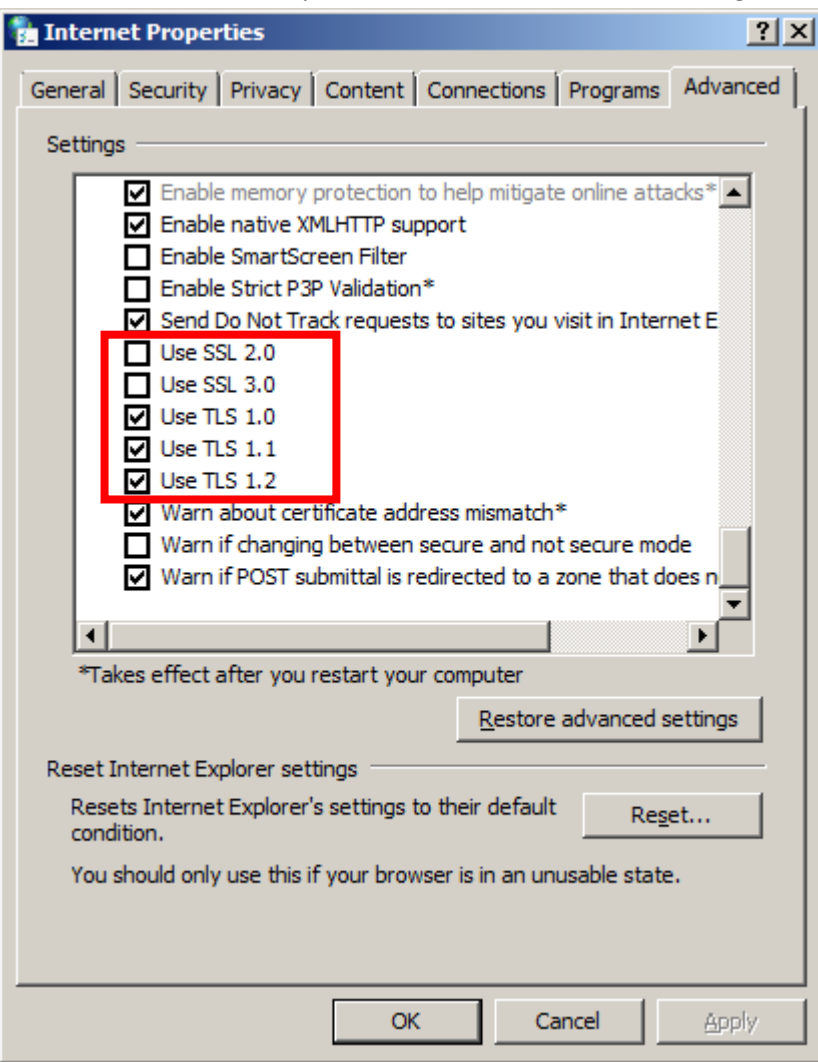

- 6. Select Use TLS 1.1 and Use TLS 1.2.
- 7. For extra security, deselect Use SSL 3.0. When complete, your settings should match the following:
  - a. Selected: Use TLS 1.0, Use TLS 1.1 and Use TLS 1.2
  - b. Not selected: Use SSL 2.0 and Use SSL 3.0

#### 3.2 Steps to update Firefox ( Current Version: 75.0)

1. In Firefox browser, click on Help > About Firefox

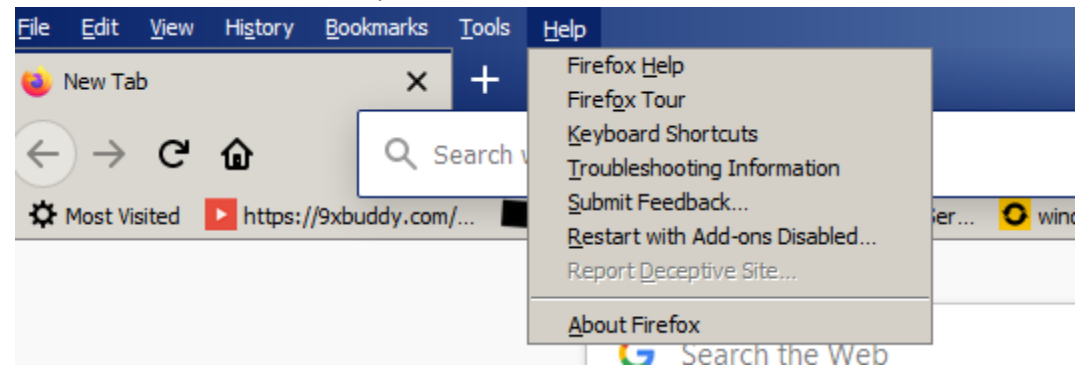

2. Firefox will check for update and will update the browser automatically

3. After updating, restart firefox and repeat step 1 and 2. Firefox is up to date will be shown.

### 3.3 Steps to update Google Chrome (Current version:81)

1. In Google Chrome browser, click on <sup>a</sup> button and select Help > About Google Chrome

| Set | tings                | Q Search settings                              |
|-----|----------------------|------------------------------------------------|
| •   | You and Google       | About Chrome                                   |
| Ê   | Autofill             |                                                |
| 0   | Privacy and security | Soogle Chrome                                  |
| ۹   | Appearance           | Checking for updates                           |
| Q   | Search engine        | Version 81.0.4044.92 (Official Build) (32-bit) |
|     | Default browser      | Get help with Chrome                           |
| Ċ   | On startup           | Report an issue                                |

- 2. Google Chrome will start to check for update and will update the browser.
- 3. Restart the browser and repeat step 1.
- 4. Google Chrome will show the browser has been updated.

| O Google Chrome                                                               |   |
|-------------------------------------------------------------------------------|---|
| Google Chrome is up to date<br>Version 81.0.4044.92 (Official Build) (32-bit) |   |
| Get help with Chrome                                                          | Ľ |
| Report an issue                                                               |   |

#### 3.4 Updating Internet Explorer

Internet Explorer is normally automatically updated through the Windows Update process. Check the Internet Explorer version by clicking on Help > About Internet Explorer on the Internet Explorer browser.

| C MSN International Edition - Wor | d news, Africa news, Asia News, Europe News - Internet Explorer |       |
|-----------------------------------|-----------------------------------------------------------------|-------|
| Http://www.msn.com                | n/en-xl/?ocid=iehp                                              | P 🐓 🖸 |
| File Edit View Favorites Tools    | Help                                                            |       |
| 👍 🕨 Suggested Sites 🔹 🕨 Sugges    | Internet Explorer Help F1 Gallery - 🖉 Sign In                   |       |
|                                   | What's New in Internet Explorer 11 Online support               |       |
| <b>v</b> msn                      | About Internet Explorer                                         |       |
| powered by Microsoft News         |                                                                 |       |
| About Internet Explorer           | ×                                                               |       |
|                                   |                                                                 |       |

| About Internet Explorer                                                                                          | <u> </u> |  |  |  |
|----------------------------------------------------------------------------------------------------|----------|--|--|--|
| Explorer 11                                                                                                    |          |  |  |  |
| Version: 11.0.9600.17843<br>Update Versions: 11.0.20 ( <u>K</u> B3058515)<br>Product ID: 00150-20000-00003-AA459 |          |  |  |  |
| 🌍 🗹 🛽 Install new versions automatically                                                                         |          |  |  |  |
| © 2013 Microsoft Corporation. All rights reserved.                                                               |          |  |  |  |
| Close                                                                                                    |          |  |  |  |

The table below shows which versions of Internet Explorer have TLS 1.2 enabled by default, the versions you need to enable TLS 1.2 manually, and unsupported versions:

| Internet Explorer<br>version | Windows 8.1 and newer | Windows 8 and 7         | Windows Vista, XP and older |
|------------------------------|-----------------------|-------------------------|-----------------------------|
| 11                           | Enabled by default    | Enabled by default      | Enabled by default          |
| 10, 9 and 8                  | Enabled by default    | Enable TLS 1.2 manually | Not supported               |

Otherwise Internet Explorer can be manually updated to version 11 by clicking on the links below

Internet Explorer 32 bit version

http://download.microsoft.com/download/9/2/F/92FC119C-3BCD-476C-B425-038A39625558/IE11-Windows6.1-x86-en-us.exe

#### Internet Explorer 64 bit version

http://download.microsoft.com/download/7/1/7/7179A150-F2D2-4502-9D70-4B59EA148EAA/IE11-Windows6.1-x64-en-us.exe

Run the downloaded installer to update your Internet Explorer.

#### Disclaimer:

These guidelines are general in nature and have been prepared without knowledge of the specific environment in which your systems operate. These guidelines are current at the time of writing, but may require update over time. They should not be forwarded to any other party without UoM's written consent. Except where contrary to law, UoM intends by this notice, to exclude liability for these guidelines and the information contained in them. While UoM has made every effort to ensure these guidelines are free from error, UoM does not warrant their accuracy, adequacy or completeness.